## PANDUAN PENGGUNA UNTUK KALI PERTAMA

1. Login ke portal <u>https://spotme.mampu.gov.my</u> menggunakan **ID Pengguna** dan **Katalaluan** seperti yang diemelkan.

| 局りし↑↓                                                                                                    | 1                                                                                |                                          | Pengguna Baru - Me                                                     | ssage (HTML)  |                |                | - 78            |             | 121   | -                   |           | × |
|----------------------------------------------------------------------------------------------------|----------------------------------------------------------------------------------|------------------------------------------|------------------------------------------------------------------------|---------------|----------------|----------------|-----------------|-------------|-------|---------------------|-----------|---|
| File Message Help                                                                                                    | Q Tell me what you want to                                                       | o do                                     |                                                                        |               |                |                |                 |             |       |                     |           |   |
| ©lgnore                                                                                                    | Raphy Raphy Forward Co More -                                                    | Projects<br>Team Email<br>Reply & Delete | <ul> <li>→ To Manager</li> <li>✓ Done</li> <li>✓ Create New</li> </ul> | Mav<br>v      | Rules ~        | Mark<br>Unread | Categorize Folk | w Translate | QDA   | Read<br>Aloud       | Q<br>Zoom |   |
| Delete                                                                                                    | Respond                                                                          | Quid                                     | k Steps                                                                | G)            | Move           |                | Tags            | S Editi     | ng    | Speech              | Zoon      | ~ |
| Pengguna Baru Ps Pentadbir SPO To To To To To To Psou forwarded this messa                                                                                                    | T-Me <spotme@mampu.gov.my<br>gr on \$(3)(2021 12:33 PM.</spotme@mampu.gov.my<br> | D                                        |                                                                        |               |                |                | ← Reply         | (K) Repl    | y All | Forwa     Thu 4/3/2 | rd ••     | • |
| Emel Akaun Baru Sistem Pemantauan Operasi (SPOT-Me)                                                                                                    |                                                                                  |                                          |                                                                        |               |                |                |                 |             |       |                     |           |   |
| Assalamualaikum dan Salar                                                                                                    | n Sejahtera.                                                                     |                                          |                                                                        |               |                |                |                 |             |       |                     |           |   |
| Tuan/Puan,                                                                                                    |                                                                                  |                                          |                                                                        |               |                |                |                 |             |       |                     |           |   |
| AKAUN BARU SISTEM PEM                                                                                                    | AKAUN RARU SISTEM PEMANTAUAN OPERASI ISPOT-Me)                                   |                                          |                                                                        |               |                |                |                 |             |       |                     |           |   |
| Dengan segala hormatnya p                                                                                                    | Densan seeala hormatriva perkara di atas adalah dirujuk.                         |                                          |                                                                        |               |                |                |                 |             |       |                     |           |   |
| 2. Sukacita dimaklumkan ba                                                                                                    | ahawa satu akaun baru Sistem Pema                                                | intauan Operasi (SPO'                    | T-Me) telah diwuju                                                     | ikan atas nar | na Tuan/Puan s | seperti beri   | kut:            |             |       |                     |           |   |
| Nama Penuh :                                                                                                    |                                                                                  |                                          |                                                                        |               |                |                |                 |             |       |                     |           |   |
| ID Pengguna :                                                                                                    | ID Percenua :                                                                    |                                          |                                                                        |               |                |                |                 |             |       |                     |           |   |
| Kata Laluan :                                                                                                    |                                                                                  |                                          |                                                                        |               |                |                |                 |             |       |                     |           |   |
| Organisasi : PIHAK BERKUA                                                                                                    | Organisasi : PIHAK BERKUASA PENERBANGAN AWAM MALAYSIA                            |                                          |                                                                        |               |                |                |                 |             |       |                     |           |   |
| 3. Tuan Pluan adalah dipohon untuk mengemaskini profil dan menukar kata lakan kepada kata lakun yang selamat latu sekurang-kurang 12 aktara dengan gabungan aksara, nombor dan aksara<br>Hossun / simbol. Sis kit di <u>https://goetme.memuguey.my</u> untuk mengemaskini profil dan menukar kata Jalan. |                                                                                  |                                          |                                                                        |               |                |                |                 |             |       |                     |           |   |
| 4. Kerjasama dan perhatian Tuan/Puan atas perkara ini didahului dengan ucapan terima kasih.                                                                                                    |                                                                                  |                                          |                                                                        |               |                |                |                 |             |       |                     |           |   |
| Selian                                                                                                    |                                                                                  |                                          |                                                                        |               |                |                |                 |             |       |                     |           |   |
| "BERSAMA-SAMA MELAKSANAKAN TRANSFORMASI"                                                                                                    |                                                                                  |                                          |                                                                        |               |                |                |                 |             |       |                     |           |   |
|                                                                                                    |                                                                                  |                                          |                                                                        |               |                |                |                 |             |       |                     |           |   |
|                                                                                                    |                                                                                  |                                          |                                                                        |               |                |                |                 |             |       |                     |           |   |
|                                                                                                    |                                                                                  |                                          |                                                                        |               |                |                |                 |             |       |                     |           |   |
|                                                                                                    |                                                                                  |                                          |                                                                        |               |                |                |                 |             |       |                     |           |   |
|                                                                                                    |                                                                                  |                                          | 1                                                                      |               |                |                |                 |             |       |                     |           |   |
|                                                                                                    |                                                                                  |                                          | - 3                                                                    |               |                |                |                 |             |       |                     |           |   |

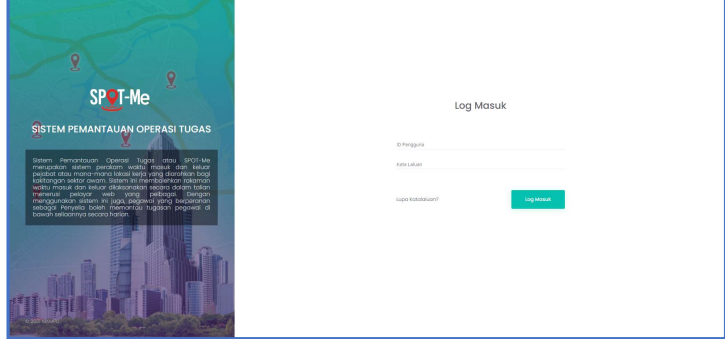

2. Sila lengkapkan Maklumat Lokasi Organisasi, Lokasi Rumah, Maklumat Penyelia dan Pengurusan Waktu Kerja terlebih dahulu.

| Thegawal 🗸                                   |                                                        |                                                          | 0                     | Selomot Dotong, AHMAD BIN MAMAT |
|----------------------------------------------|--------------------------------------------------------|----------------------------------------------------------|-----------------------|---------------------------------|
| Anda masih belum melengkapkan beberapa malik | mot penting untuk doftor masuk. Ska lengkapkan Mokluma | t Lokasi Organisasi, Maklumat Lokasi Rumah, Maklumat Per | nyelia dan Pengurusar | Waktu Kerja untuk daftar masuk  |
| <b>Kehadiran</b><br>Daftar Ma<br>Daftar Kei  | suk:<br>uar:                                           | Catatan Tugasan Harian                                   |                       |                                 |
| Pergerakan Harian                            |                                                        | Tugasan Pegawai                                          | Tiada                 |                                 |
| Status Kehadiran Bulanan                     |                                                        |                                                          |                       | <ul> <li>Tahun 2021</li> </ul>  |
| Januari                                      | Februari                                               | Mac                                                      |                       | April                           |
| Mei                                          | Jun                                                    | Julai                                                    |                       | Ogos                            |

3. Isikan Maklumat Peribadi dan tekan Seterusnya.

| T Pegawal 🗸                                                                                                    | Setemat bata                                                                                                    | ng. Ahmad bin mamat |
|----------------------------------------------------------------------------------------------------|----------------------------------------------------------------------------------------------------|---------------------|
| AHMAD BIN MAMAT                                                                                                    | Maklumat Organisasi<br>Immeniani<br>Kanantakin Prokadourtak Makadaki<br>Perine<br>Perine terhatuka Phateandaki kabul Makadaki                                                                                                    |                     |
| Makkumat Organisasi     ADD     Perincian malkumat organisasi     Makkumat Peribadi     Perincian malkumat peribadi     Perincian malkumat peribadi     Perincian malkumat peribadi | Listed Organisati Januar Ahmang Shini Pancar Ahman Pancar Ahman Pancar Pancar P | •<br>•              |
| Pennangan lakasi kumah     Pennangan lakasi kumah     Kernaskini Katolaluan     Kernaskini masumat asauri                                                                           | thus nabure togetogle                                                                                                    |                     |

4. Isikan maklumat Lokasi Rumah.

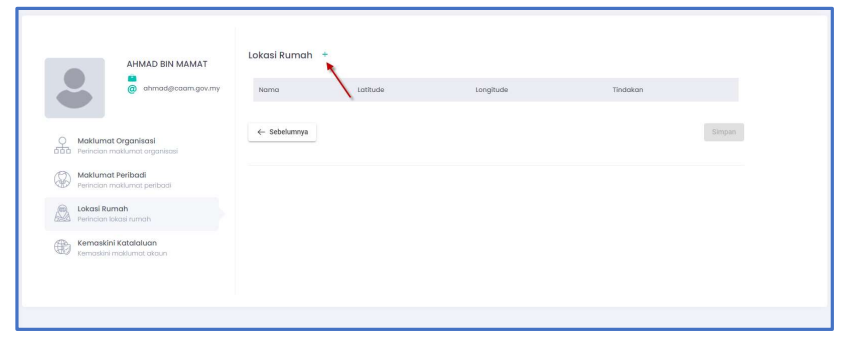

Masukkan **(1) Nama Lokasi**, **(2) Alamat** dan tekan butang **(3) Carian**. Jika tidak jumpa, buka <u>https://www.google.com.my/maps</u> dan dapatkan latitude dan longitude lokasi rumah anda. Salin latitude dan longitude tersebut dan tampal di **ruangan (4)**. Kemudian, tekan butang **Simpan**.

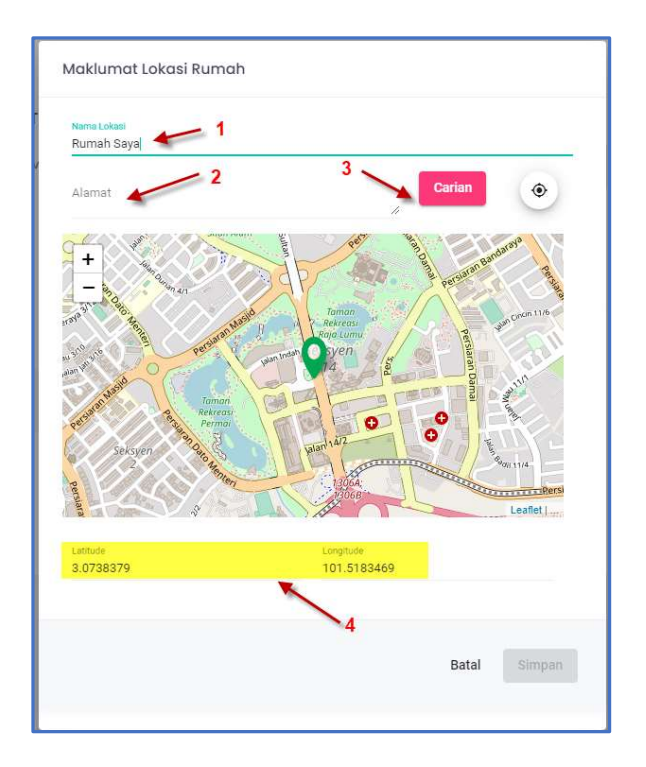

5. Sila pastikan Latitude dan Longitude yang dimasukkan adalah betul dan tekan butang Simpan.

| ama       | Latitude           | Longitude          | Tindakan |
|-----------|--------------------|--------------------|----------|
| umah Saya | 3.0751664614888607 | 101.52826309204102 | × •      |
|           |                    |                    |          |
| Ontralium |                    |                    |          |

6. Sila Kemaskini Katalaluan dan tekan butang Simpan.

| AHMAD BIN MAMAT                                   | Kemaskini Katalaluan                                                                                                    | ö |  |
|---------------------------------------------------|----------------------------------------------------------------------------------------------------|---|--|
| @ ahmad@caam.gov.my                               | Katalaluan Lama<br>Katalaluan Baru                                                                                                    | 6 |  |
| O Maklumat Organisasi                             | Sahkan Katalaluan                                                                                                    | 8 |  |
| Maklumat Peribadi     Perincian maklumat peribadi | Kata laluan mesti mempunyai sekurang-kurangnya<br>12 eksara dan mengandungi seperti berikut:<br>Sekurang-kurangnya satu heruf kesar , satu huruf kecil ,<br>satu meter den satu situpal |   |  |
| Lokasi Rumah<br>Perincian lokasi rumah            | Simbol yang dibenarkan adalah (@ % + ! # \$ ^ ? / ~)                                                                                                    |   |  |

## MEMAPARKAN 'SHORTCUT' DI HOME SCREEN TELEFON BIMBIT (ANDROID)

- 1. Buka aplikasi Google Chrome dan masukkan pautan https://spotme.mampu.gov.my .
- 2. Log masuk menggunakan ID Pengguna dan Katalaluan yang diberikan.
- 3. Tekan 🗾 di penjuru atas kanan.
- 4. Tekan butang 'Add to Home screen'.
- 5. Shortcut 'Spot-Me' akan dipaparkan di Home screen.

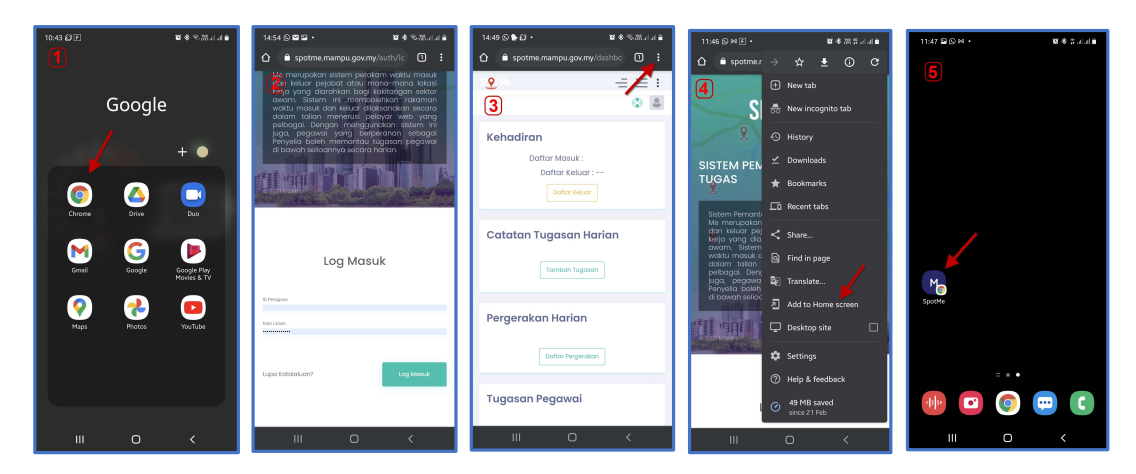

## MEMAPARKAN 'SHORTCUT' DI HOME SCREEN TELEFON BIMBIT (iOS)

1. Gunakan aplikasi Safari dan masukkan pautan <u>https://spotme.mampu.gov.my</u>.

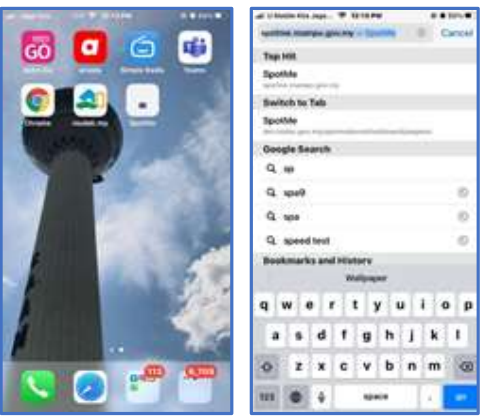

2. Log masuk menggunakan ID Pengguna dan Katalaluan yang diberikan.

| to all a state of the local data | -4.5 million | Nin.inge. W 10.11 PM |                   |
|----------------------------------|--------------|----------------------|-------------------|
|                                  | AA           | a spotme.mampu.gov   | uny 6             |
|                                  | <u>0</u>     |                      | $\exists\equiv 1$ |
|                                  |              |                      | 0 (B)             |
| CULLER                           | Kehr         | adiran               |                   |
|                                  |              | Dottor Monuk 1       |                   |
|                                  |              | Dulhar Keluar        |                   |
| C                                |              | - Statement          |                   |
|                                  | Cate         | atan Tuansan Hori    | on.               |
|                                  | 10.000       | and the grand that   |                   |
|                                  |              | Total Canad          |                   |

3. Tekan butang di bawah paparan tersebut. Pilih 'Add to Home Screen' dan klik 'Add'.

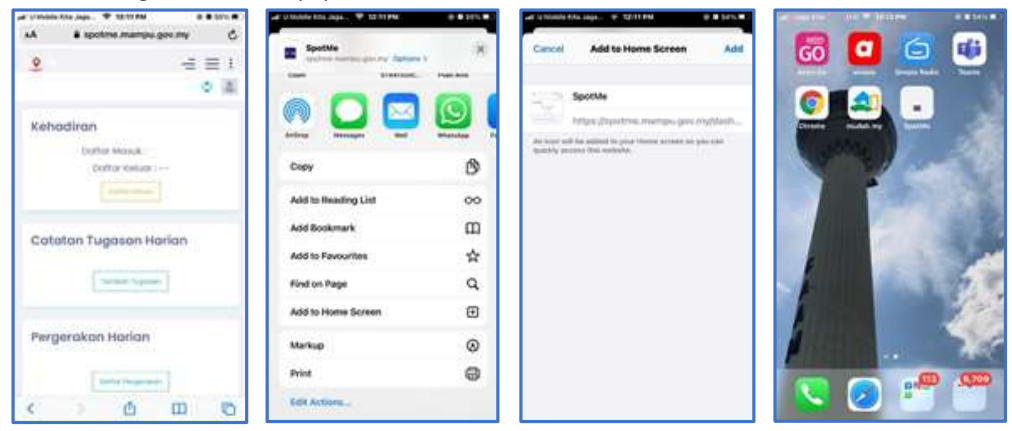